# 中美青年创客大赛各赛区参赛者报名指南

请使用谷歌浏览器操作

#### 步骤一:注册

1. 打开官网 https://chinaus-maker.cscse.edu.cn/,点击【报名参

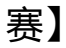

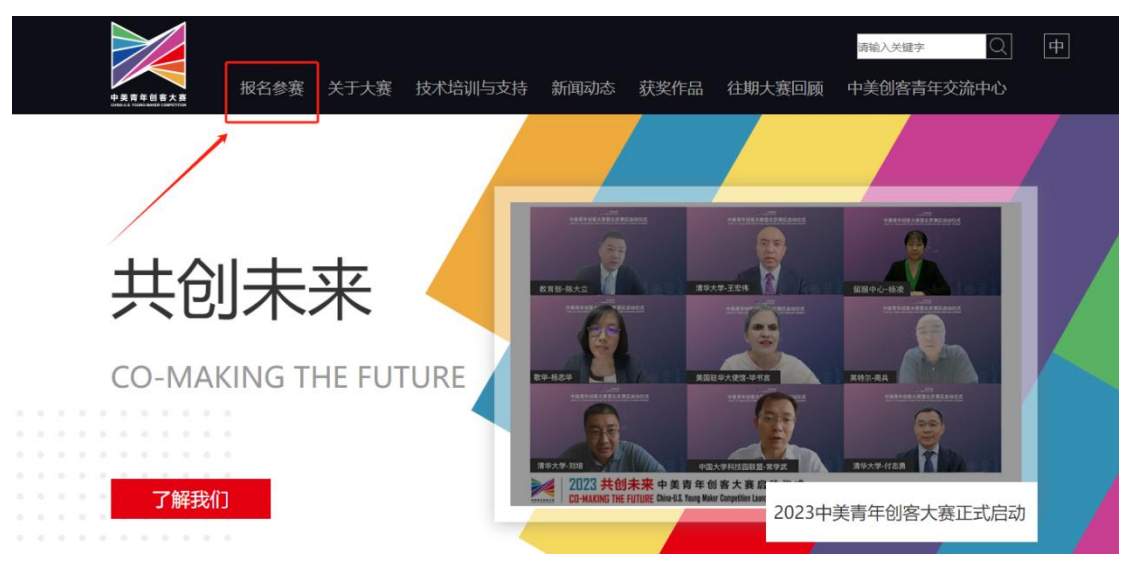

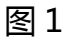

2. 选择所在赛区,点击右上角【登录】

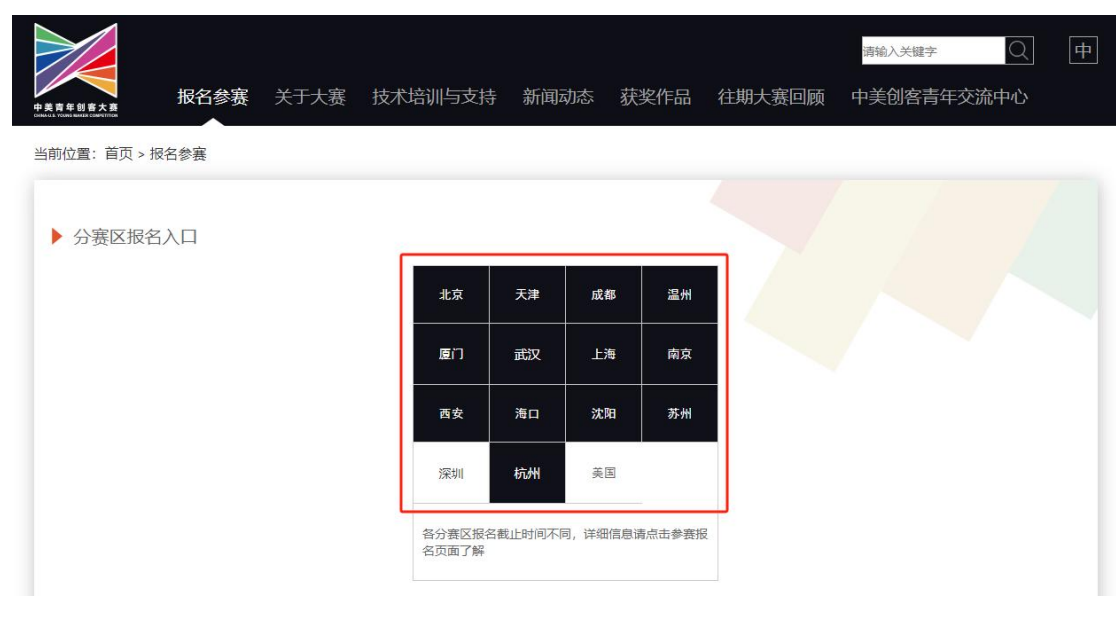

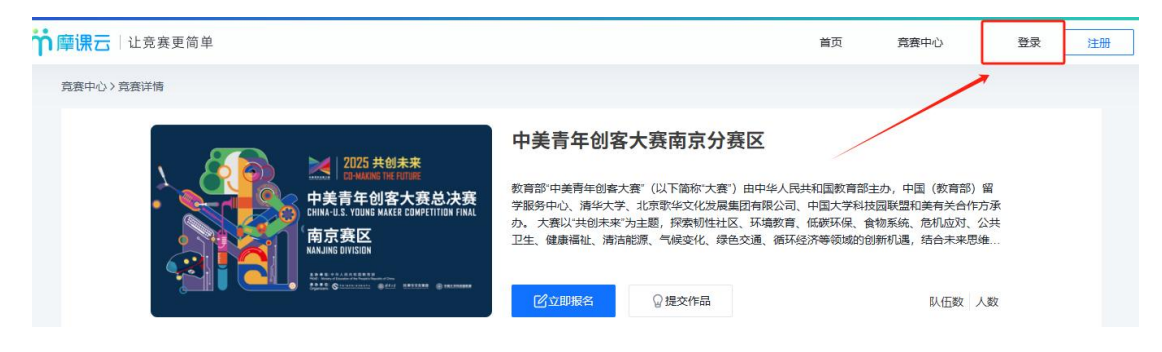

图 3

3. 新用户点击【立即注册】,选择【个人注册】,填写相关信息

| <b>أ</b> | <b>課云</b>   让竞赛更简单 |
|----------|--------------------|
|          | <b>账号登录</b> 短信登录   |
| 手机号/邮箱/用 | 沪名                 |
| 请输入密码    |                    |
|          | 找回密码               |
|          | 登录                 |
|          | 没有账号? 立即注册         |

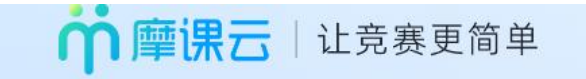

#### 欢迎注册

| 中国 +86 🗸 🗸 | 请输入注册手机号 |
|------------|----------|
| 获取验证码      | 获取验证码    |
| 请输入真实姓名    |          |
| 请输入密码      |          |
|            | 注册       |

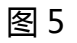

4. 如果已有账号,可以选择【账户登录】或【短信登录】

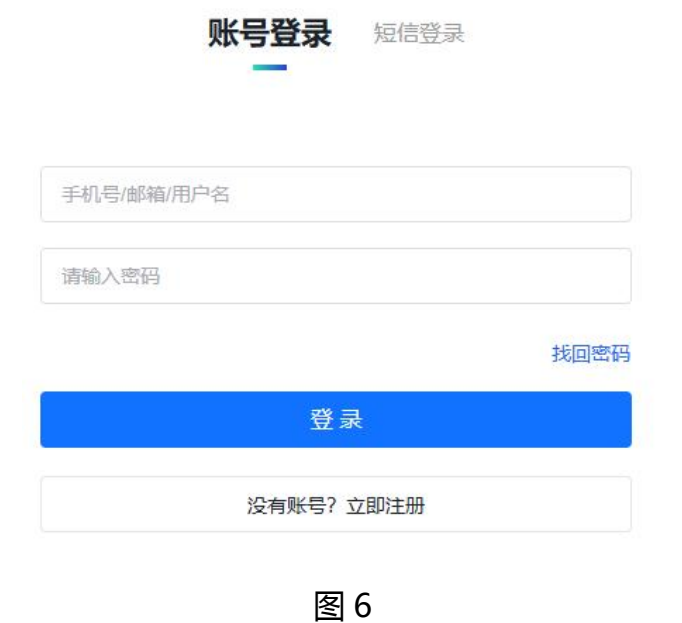

### 步骤二:报名

#### 1. 登录后点击【立即报名】,选择赛项

| 2024 共创未来                        | 2024中美青年创客大赛北京分赛                                                                  | X                                                            |                                                                          |
|----------------------------------|-----------------------------------------------------------------------------------|--------------------------------------------------------------|--------------------------------------------------------------------------|
| 中美青年创客大赛<br>北京赛区<br>Environment  | 大赛以"共创未来"为主题,以数字化技术为手统、危机应对、公共卫生、健康福祉、清洁能设计创新,运用前沿科技和开源工具,打造兼应用,鼓励参赛选手应对数字化、网络化、暂 | 设,探索气候变化、韧性社<br>源、绿色交通、循环经济等<br>具社会意义和产业价值的全<br>能化的新趋势,开发前瞻性 | 区、环境教育、低碳环保、食物系<br>领域的创新机遇,结合未来思维和<br>新作品。今年将更强调数字化技术<br>解决方案,推进社会数字化转型↓ |
| 初篇初译 北京分赛区决赛                     | 立即服名                                                                              |                                                              | 彩石蔵 0 / 入数 0                                                             |
| <b>4.20 - 6.30</b><br>初评-报名、提交作品 | 初评-提交作品                                                                           | >                                                            | 初评-评审作品                                                                  |
|                                  | 洗择赛师                                                                              | ×                                                            |                                                                          |
|                                  | ~                                                                                 |                                                              |                                                                          |
| * 赛项                             |                                                                                   | e.                                                           |                                                                          |
| 主赛道                              |                                                                                   |                                                              |                                                                          |
|                                  | 取消                                                                                | 确定                                                           |                                                                          |

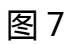

2. 弹出窗口先完善个人信息,点击【去完善】

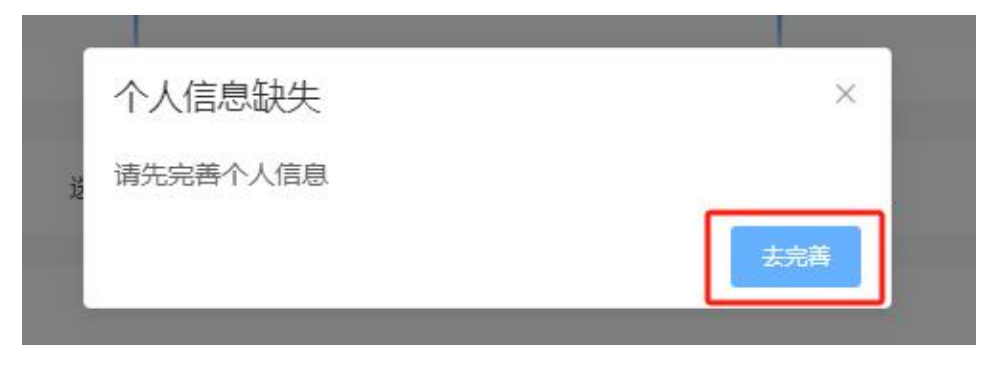

图 8

#### 3. 完善信息页面标有\*的栏目为必填项

#### 全部填完后点击下一步

| 男人     第     ~       *出生年月     年齢     ●囲籍       回     田籍       *身份证(炉照)号     一       身份证     ~       夏份证     一       小性名       */世名       */世名                                                                                                    |         | 男<br>* 国籍<br>国籍   | × ]  |
|----------------------------------------------------------------------------------------------------|---------|-------------------|------|
| · 出生年月       0       国籍         • 即任年月       0       国籍         • 身份证 (护照) 号       · 工件号       · 工 · · · · · · · · · · · · · · · · · ·                                                                                                    |         | * <b>国籍</b>       |      |
| ●       ●       ■       ■       ■       ■       ■       ■       ■       ■       ■       ■       ■       ■       ■       ■       ■       ■       ■       ■       ■       ■       ■       ■       ■       ■       ■       ■       ■       ■       ■       ■       ■       ■       ■       ■       ■       ■       ■       ■       ■       ■       ■       ■       ■       ■       ■       ■       ■       ■       ■       ■       ■       ■       ■       ■       ■       ■       ■       ■       ■       ■       ■       ■       ■       ■       ■       ■       ■       ■       ■       ■       ■       ■       ■       ■       ■       ■       ■       ■       ■       ■       ■       ■       ■       ■       ■       ■       ■       ■       ■       ■       ■       ■       ■       ■       ■       ■       ■       ■       ■       ■       ■       ■       ■       ■       ■       ■       ■       ■       ■       ■       ■       ■       ■       ■       ■       ■       ■ |         | 国籍                |      |
| 身份证 (护照)号         身份证 (护照)号         身份证 / 中号         Y性签名         描述一下自己吧~         送择身份         学生         *Y方         *Y友         *Y方         *Y克         *Y行         * 好号         * 好号         * 如確         「前近年         * 好号         * 如確         * 分子号         * 好号         * 如確         「一         * 好号         * 好号         * 好号         * 好号         * 好号         * 好号         * 好号         * 好号         * 好号         * 好号         * 好号         * 好号         * 好号         * 如確         * 好号         * 好号         * 如道         * 好号         * 如道         * 好号         * 知道         * 好告         * 好告         * 好告         * 好告         * 好告         * 好告         * 好告         * 四道         * 四道                                                                                                    |         |                   |      |
| 身份证      证件号       竹性签名         描述一下自己吧~         选择身份         学生         *方方     *芳枝     *芳烷       南选择     0        青选择         *好見     * 師箱       「方子長     * 師箱       「方子長        * 学号                                                                                                    |         |                   |      |
| 竹佐菜名         描述一下自己吧~         送塔身份         学生         *方方       * 学校       * 学院         请选择       0       请选择         专业       * 学号       * 邮箱         「黄选择       学号       ● 邮箱         「大学年份       ●       ●                                                                                                    | ~ 证件号   |                   |      |
| 描述一下自己吧-<br>*送择身份<br>学生 ・ ・ ・ ・ ・ ・ ・ ・ ・ ・ ・ ・ ・ ・ ・ ・ ・ ・ ・                                                                                                    |         |                   |      |
| 送择身份       学生       *分万     * 学校     * 学院       前选择     0 <ul> <li>請选择</li> <li>* 学号</li> <li>* 部箱</li> <li>* 学号</li> <li>* 部箱</li> <li>* 学号</li> <li>* 学号</li> <li>* 部箱</li> <li>* 学号</li> <li>* 学号</li> <li>* 部箱</li> <li>* 学号</li> <li>* 学号</li> <li>* 部箱</li> <li>* 学号</li> <li>* 学号</li> <li>* 部箱</li> <li>* 学号</li> <li>* 学号</li> <li>* 部箱</li> <li>* * 学号</li> <li>* * 学号</li> <li>* * * * * * * * * * * * * * * * * * *</li></ul>                                                                                                    |         |                   |      |
| 学生     学校     *学院       *劳历     *学校     *学院       请选择     0     请选择       *女     0     请选择       * 学号     *邮箱       请选择     学号     ●                                                                                                    |         |                   |      |
| 学玩     学校     学院       请选择     0     请选择       专业     *学号     *邮箱       请选择     学号     邮箱                                                                                                    |         |                   |      |
| · 学校     · 学校     · 学校       请选择     0     请选择       · 专业     · 学号     · 邮箱       请选择     · 学号     · 邮箱       · 大学年份     · · · · · · · · · · · · · · · · · · ·                                                                                                    |         |                   |      |
| 请选择     0     请选择       专业     *学号     *邮箱       请选择     学号     邮箱                                                                                                    |         | *学院               |      |
| * 学号     * 邮箱       请选择     学号     邮箱       * 入学年份                                                                                                    |         | 请选择               |      |
| 请选择     学号     邮箱       入学年份                                                                                                    |         | * 邮箱              |      |
| 入学年份                                                                                                    |         | 邮箱                |      |
|                                                                                                    |         |                   |      |
| □ 入学年份                                                                                                    |         |                   |      |
|                                                                                                    | 安全退出 下一 | 步                 |      |
| 安全退出下一步                                                                                                    |         |                   |      |
| 安全退出下一步                                                                                                    | 图 9     |                   |      |
| □ 入学年份                                                                                                    |         | <sub>安全退出</sub> 下 | * 学院 |

4. 弹出《中美青年创客大赛参赛者声明》,请各位参赛者认真阅读参赛声明,勾选"我已认真阅读并接受该协议",点击【确定】

|                                                                   | 报名须知                                                                                                    |    |
|-------------------------------------------------------------------|----------------------------------------------------------------------------------------------------|----|
| <ul> <li>登录/注册</li> <li>・ 団队名</li> <li>靖输入</li> <li>队长</li> </ul> | 本人(参赛队)自愿参加 2025 中美青年创客大赛(简称:创客大赛),本次创客大赛 由中华人民共和国教育<br>部主办,中国(教育部)留学服务中心、清华大学、北京歌华文化 发展集团有限公司、中国大学科技园联盟和<br>美有关合作方承办。主办方、承办方及其 各自的子公司(共同简称"承办单位")有机会于现在和将来参与<br>中美青年创客大赛的 组织和推广活动。<br>本人(参赛队)自愿作出以下声明:<br>一、 知识产权<br>1. 本人(参赛队)保证作品的原创性,不侵犯任何第三方的知识产权或其他权利,且内容符合可适用的法<br>律、法规(包括但不限于中华人民共和国、美利坚合众国的相关,法律、法规)。本人(参赛队)同意对因侵犯<br>第三方知识产权或其他权利而导致的请求和 索照负全部责任,并保护比赛的举办者、协办方及其承办方、代<br>理人并为其辩解,使其 不受任何损失赔偿的请求或追诉。<br>2. 参赛作品的知识产权归参赛者所有,但应适当兼顾到竞赛承办单位的权益。此 次竞赛的承办单位拥有<br>在全世界范围内永久免费使用本届参赛作品进行演示、部分或 全部出版的权利(不涉及技术细节)。如果竞<br>赛的承办单位以其它目的使用参赛作品,需 与参赛团队协商,经参赛团队同意后,登署有关对参赛作品使用的<br>协议。<br>3. 在竞赛与评审期间,本人(参赛队)不能将参赛作品转让或许可给任何第三方。 | 完成 |

图 10

5. 队长需要填写以下内容

队伍名:团队名称,自定义

队长:团队的领队 (登陆报名的人系统自动默认为队长)

团队成员:团队队员

指导老师:团队的指导老师

以上信息需要如实填写,队长、成员、老师的手机号需要——对应 注:填写好的所有参赛成员信息后,手机号已自动注册账号,无需另 外注册

填写完毕后点击【提交】

| * 國队名称 1.填写团队名称                    |                    |   |
|------------------------------------|--------------------|---|
| 测试                                 |                    |   |
| 以长                                 | 手机号                |   |
|                                    |                    |   |
|                                    |                    |   |
| 队员1                                | 手机号                | 1 |
| 2.填写团队成员信                          | <b>言息</b> 一添加队员    |   |
| 指导老师1 3.填写指导老师信息                   | 手机号                |   |
| 清输入指导老师                            | 请输入手机号             |   |
|                                    |                    |   |
| 9 参数人风将云自观归顶,金钟方: nzjxi + 于fillao1 | 2. 归翘和种子 4.填完点击下一步 |   |
| 安全退出 查報                            | 看团队 上一步 下一步        |   |
| P                                  | 図 1 つ              |   |

6. 队长提交团队信息后 ,进入下图所示页面 ,团队状态为<mark>成员信息未</mark> <mark>完善</mark> , 此时需要团队成员完善个人信息

| 我的团队                        |    | 搜索团队名称 |  |
|-----------------------------|----|--------|--|
| ※ 浙江大学<br>测试<br>主赛道<br>报名费: | 3人 |        |  |

7. 成员完善信息方法

方法一:登录官网 https://chinaus-maker.cscse.edu.cn/,选择所

在赛区,右上角点击登录

账号: 手机号

密码:初始密码 Hzjx! + 手机后 6 位

或短信登录(注意:这里使用报名时填写的手机号作为账号登录即可,

无需再自己重新注册账号,初始密码为Hzjx!+ 手机后6位)

登录之后,进入个人中心-个人设置,按提示填写完善个人信息即可, 填写完成之后点击保存退出即可,如图15

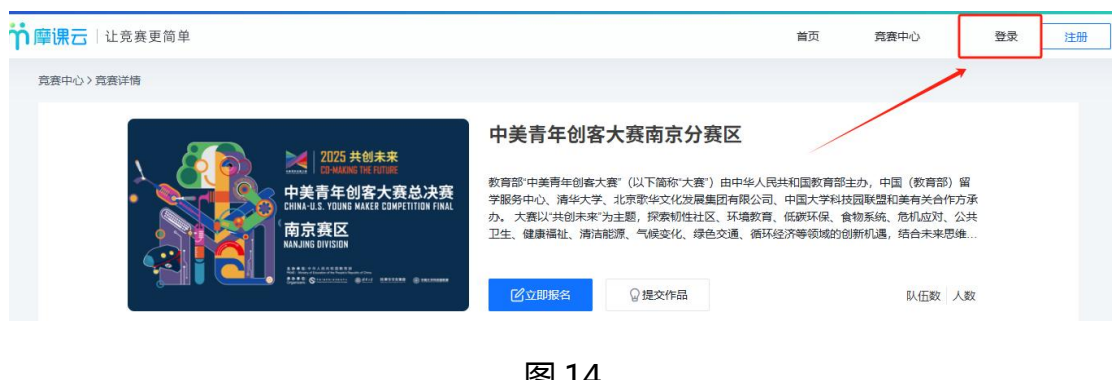

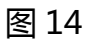

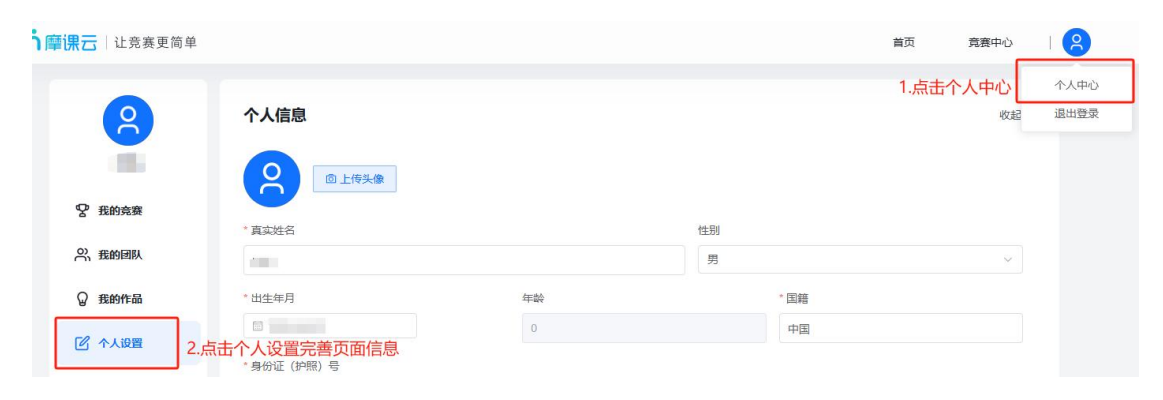

图 15

#### 方法二:队长点击报名团队-点击团队详情右上角【邀请完善个人信

息】,把二维码分享给指导老师/团队成员,如图16、17

| 我的团队         |    | 搜索团队名称 |  |
|--------------|----|--------|--|
|              | 24 |        |  |
|              | 2  |        |  |
| 主赛道          |    |        |  |
| 报名费:         |    |        |  |
| 成员信息未完善报名未审核 |    |        |  |
|              |    |        |  |

图 14

| 测试                                                                                                    | 团队码: CJ11wK93                                 |
|----------------------------------------------------------------------------------------------------|-----------------------------------------------|
| 中美青年创客大赛南京分赛区-主赛道                                                                                                    | I 邀请完善个人信息 I 编辑                               |
| 团队说明<br>队长                                                                                                    | 点击邀请完善个人信息 邀请码<br>分享二维码给团队成员邀请团队成员或指导老师完善个人信息 |
| 2                                                                                                    |                                               |
| 队员                                                                                                    | End Asse                                      |
| していた。<br>していた。<br>していた。 |                                               |

图 15

## 8. 当团队全部成员填写完整个人信息,团队状态为【成员信息已完善】,

#### 表示完成报名

| ✓ 登录/注册 ——— ✓ 完善信息 ——— ✓ 报名表填写 —                                                                                      | o 团队完善 5 完成 |
|----------------------------------------------------------------------------------------------------|-------------|
| 我的团队                                                                                                    | 搜索团队名称      |
| <ul> <li>※浙江大学 3人</li> <li>※</li> <li>※</li> <li>※</li> <li>※</li> <li>※</li> <li>※</li> <li>成员信息已完善援名审核通过</li> </ul> |             |
| 安全退出 上一步                                                                                                    | 下一步         |

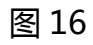

9. 点击下一步提示"报名成功", 表示已完成报名

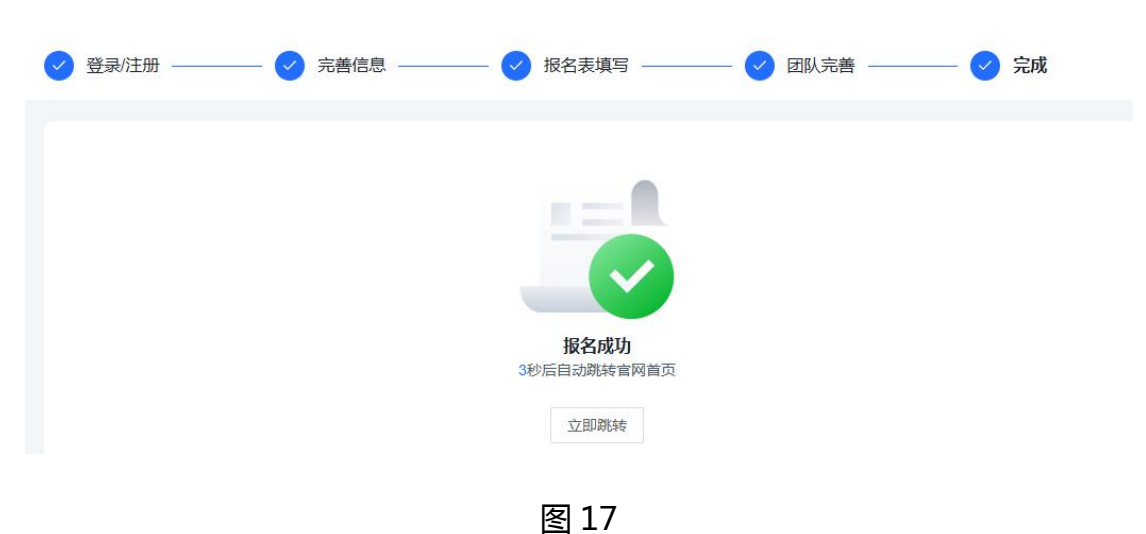

#### 步骤三:提交作品

# 提交作品:在【个人中心】-【我的竞赛】,选择已报名竞赛,点 击【提交作品】-按要求上传作品附件,点击【保存】,如图18、19

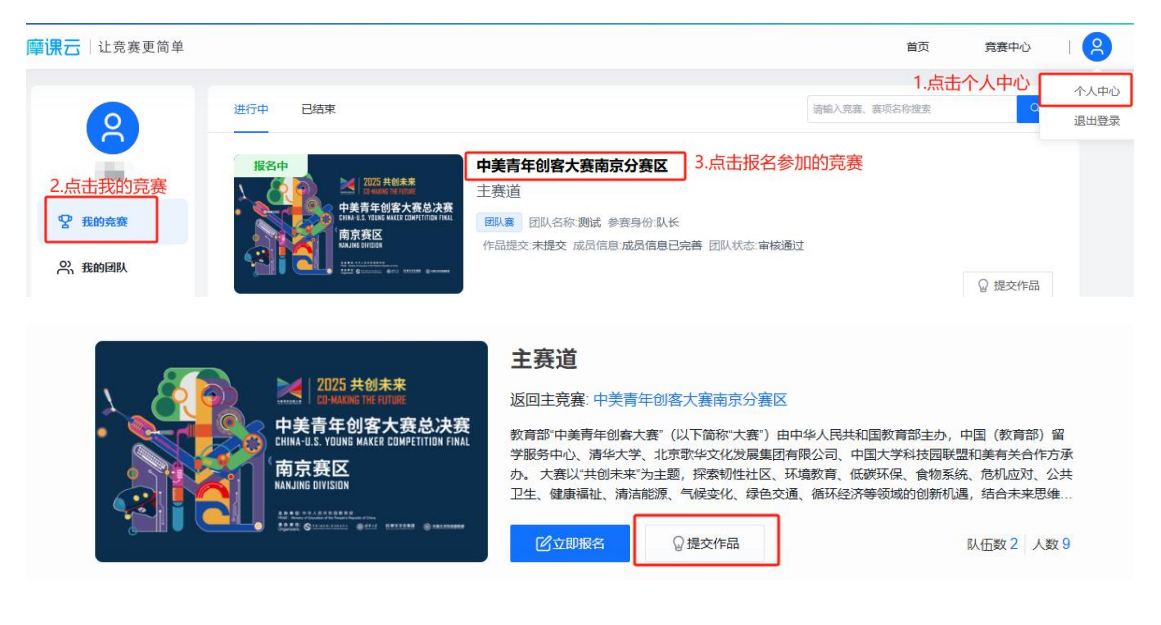

图 18

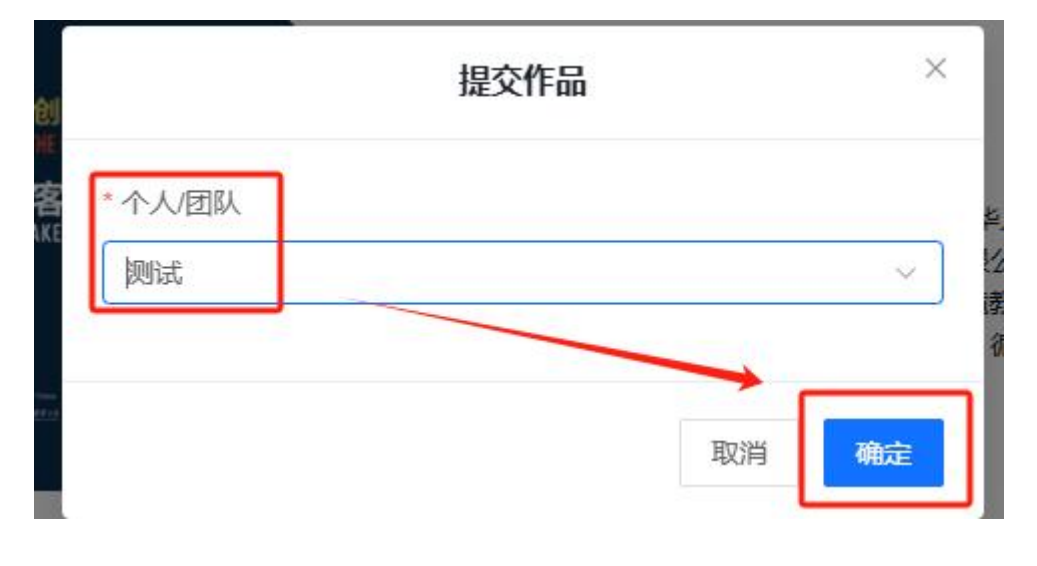

图 19

2. 按照作品要求提交附件,带\*为必填

| 提 | 交 | 作 | 品 |
|---|---|---|---|
|   |   |   |   |

| 輸入作品名称                |           |     |  |
|-----------------------|-----------|-----|--|
| ■品说明材料                |           |     |  |
|                       |           |     |  |
| G                     |           |     |  |
| 点击或拖拽文件到此             | K处上传      |     |  |
|                       |           |     |  |
| PDF如双语介绍,请前中后英)       |           |     |  |
|                       |           |     |  |
| 作品设计材料 100 月 73 亿 4 英 |           |     |  |
|                       |           |     |  |
| G                     |           |     |  |
| 点击或拖拽文件到此             | 比处上传      |     |  |
| 支持相式: .mp             | 4         |     |  |
|                       |           |     |  |
| 作品PPT                 |           |     |  |
| ]                     |           |     |  |
| 0                     |           |     |  |
| 点击或拖拽文件到此             | 比处上传      |     |  |
| 支持格式: _ppt,.;         | optx      |     |  |
| (公金区口雲山之垢)            |           |     |  |
| (刀吞匹欠而中又版)            |           |     |  |
|                       |           |     |  |
|                       | 所有附件上传完毕点 | 击保存 |  |
|                       | 倪友        |     |  |

图 22

3. 查看/检查作品

在提交作品后,点击【我的竞赛】-选择已报名竞赛,在【作品】处可以查看作品上传情况,是否提交成功,在作品截止时间内可修改, 如图 23;

也可以在【个人中心-【我的作品】处,点击作品展示页查看作品内容情况,在作品截止时间内可修改。如图24

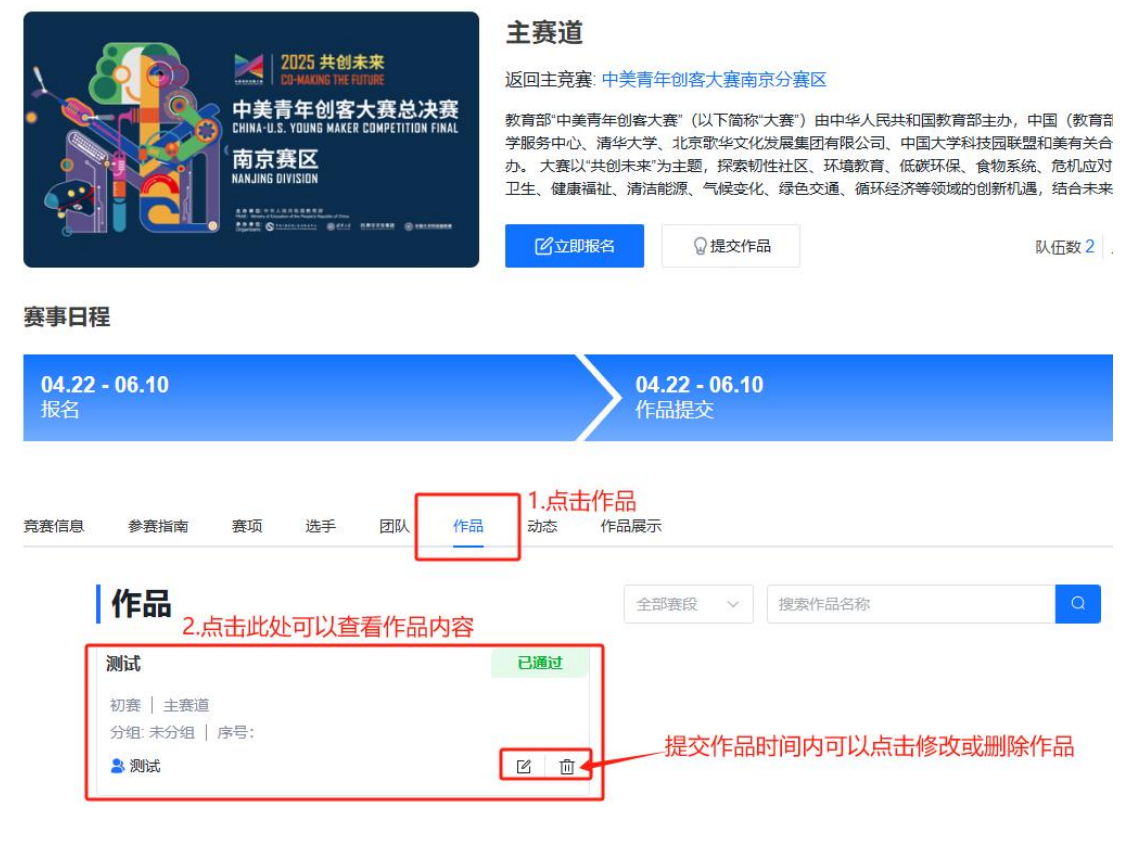